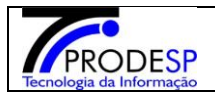

#### **PROCEDIMENTOS SED**

#### MÓDULO GESTÃO DE ESTOQUE ESCOLA

CONSULTAR

#### Objetivo

Este manual representa o fluxo de procedimentos para realização da gestão do estoque das escolas, permitindo a consulta do estoque, consulta das alterações do estoque e consulta do histórico de alterações de estoque, que deve ser executado no sistema Secretaria Escolar Digital – SED.

#### Funcionalidades descritas na seguinte ordenação:

- 1- Consultar Estoque Escola
- 2- Consultar Alteração Estoque Escola
- 3- Histórico de Alteração de Estoque

## 1. Consultar Estoque Escola

Acessar > Menu Serviços Escolares > Alimentação Escolar > Supervisão Alimentar > Gestão de Estoque Escola – Aba Consultar Estoque Escola

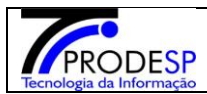

| Je Secretaria Es                     | scolar Digital                    |                                    |                                   | Você est  | á logado c | omo: CISE - DAA/ | A - CEPAE |
|--------------------------------------|-----------------------------------|------------------------------------|-----------------------------------|-----------|------------|------------------|-----------|
|                                      |                                   | · » Gastão do Estaque Escola       |                                   | ? Dúvidas | 👤 Perfil   | 🔒 Alterar Senha  | 🔿 Sair    |
| Q Acesso rápido                      | ao Escolar - Supervisao Anniencar | · Gestao de Escoque Escola         | *                                 | _         |            |                  |           |
|                                      | Consultar Estoque Escola          | Consultar Alteração Estoque Escola | Histórico de Alteração de Estoque |           |            |                  |           |
| Gestao do Sistema                    | Consulta                          | r Estoque Esc                      | cola                              |           |            |                  |           |
| Assinatura do Servidor -             |                                   |                                    |                                   |           |            |                  |           |
| Gestão Escolar                       |                                   | Agrupamento:                       | Selecione 👻                       |           |            |                  |           |
| Cadastro de Escolas -                |                                   | Diretoria:                         | •                                 |           |            |                  |           |
| Pedagógico                           |                                   | Escola:                            | *                                 |           |            |                  |           |
| Caderno Digital                      |                                   |                                    |                                   |           |            |                  |           |
| Serviços Escolares                   |                                   | Linha de Produto:                  | •                                 |           |            |                  |           |
| Alimentação Escolar 🗸 👻              |                                   | Produto:                           | -                                 |           |            |                  |           |
| Acompanhamento e Gestão 🛛 👻          |                                   | Vencimento:                        | à                                 |           |            |                  |           |
| Cadastros da Supervisão<br>Alimentar |                                   |                                    |                                   |           |            | Q Pesquisa       | r         |
| Produto Entrega Direta (PED) 🔹       |                                   |                                    |                                   |           |            |                  |           |
| Supervisão Alimentar 🔹               |                                   |                                    |                                   |           |            |                  |           |
| Consulta de Inutilização             |                                   |                                    |                                   |           |            |                  |           |
| Consulta de Sanitização              |                                   |                                    |                                   |           |            |                  |           |
| Consulta de Situação Atípica         |                                   |                                    |                                   |           |            |                  |           |
| Gestão de Estoque Escola             |                                   |                                    |                                   |           |            |                  |           |
| Informações das Escolas              |                                   |                                    |                                   |           |            |                  |           |

 a) Ao acessar a tela, o sistema exibe os campos de filtro "Agrupamento", "Diretoria", "Escola", "Linha de Produto", "Produto" e "Vencimento", que auxiliam na pesquisa de um registro específico. Para realizar uma pesquisa é necessário selecionar um agrupamento e uma diretoria ou um período de vencimento.

Obs: Alguns campos de filtro podem apresentar comportamentos diferentes, como já ser exibido preenchido, de acordo com o perfil e vínculos do usuário logado.

| Acesso rápido                        | Consultar Estoque Escola Consultar Alteração Estoque Escola Histórico de Alteração de Estoque |  |
|--------------------------------------|-----------------------------------------------------------------------------------------------|--|
| Gestão do Sistema                    | Consultar Estoque Escola                                                                      |  |
| Assinatura do Servidor               | ·                                                                                             |  |
| Gestão Escolar                       | Agrupamento: Selecione 👻                                                                      |  |
| Cadastro de Escolas                  | - Diretoria: -                                                                                |  |
| Pedagógico                           | Escola:                                                                                       |  |
| Caderno Digital                      |                                                                                               |  |
| Serviços Escolares                   | Linha de Produto:                                                                             |  |
| Alimentação Escolar                  | - Produto: -                                                                                  |  |
| Acompanhamento e Gestão              | ▼ Vencimento: å                                                                               |  |
| Cadastros da Supervisão<br>Alimentar | - Q Pesquisar                                                                                 |  |
| Produto Entrega Direta (PED)         | •                                                                                             |  |

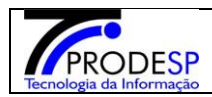

b) Ao acionar o botão "Pesquisar", o sistema exibe os registros cadastrados, de acordo com os filtros informados.

| Q, Acesso rápido         | Consultar E | Estoque Esco                | la Consultar | Alteração Estoqu | e Escola Histórico d                   | e Alteração de Estoque                |          |               |               |  |  |  |
|--------------------------|-------------|-----------------------------|--------------|------------------|----------------------------------------|---------------------------------------|----------|---------------|---------------|--|--|--|
| Gestão do Sistema        | Cor         | sult                        | ar Est       | oque             | Escola                                 |                                       |          |               |               |  |  |  |
| Assinatura do Servidor 🔹 |             |                             |              |                  |                                        |                                       |          |               |               |  |  |  |
| Gestão Escolar           |             |                             |              | Agrupam          | ento: 01 🔹                             |                                       |          |               |               |  |  |  |
| Cadastro de Escolas 🔹    |             |                             |              | Dire             | toria: NORTE 1                         | -                                     |          |               |               |  |  |  |
| Pedagógico               |             |                             |              | Es               | cola: Selecione                        |                                       |          | -             |               |  |  |  |
| Caderno Digital          |             |                             |              | Links de Des     |                                        |                                       |          |               |               |  |  |  |
| Serviços Escolares       |             |                             |              | Linna de Pro     | auto: Todos                            | •                                     |          |               |               |  |  |  |
| Alimentação Escolar 🔹    |             |                             |              | Pro              | duto: 👻                                |                                       |          |               |               |  |  |  |
|                          |             |                             |              | Vencim           | ento:                                  | à                                     |          |               |               |  |  |  |
|                          |             |                             |              |                  |                                        |                                       |          |               | Q Pesquisar   |  |  |  |
|                          |             |                             |              |                  |                                        |                                       |          |               |               |  |  |  |
|                          | *           |                             |              |                  |                                        | 📰 Escolher Colunas 🛛 🖨                | Imprimir | E Gerar Excel | Gerar PDF     |  |  |  |
|                          | Mostrar 1   | strar 10 + registros Filtro |              |                  |                                        |                                       |          |               |               |  |  |  |
|                          | Ano 🂵       | Ciclo 11                    | Diretoria 🗍  | Municipio 11     |                                        | Produto ⊥î                            | Lote 1   | Validade 11   | Quantidade 11 |  |  |  |
|                          | 2019        | 3                           | NORTE 1      | SAO PAULO        | MAGALHAES<br>DOUTOR                    | ARROZ MIX                             | 08       | 09/01/2020    | 65,0000       |  |  |  |
|                          | 2019        | 3                           | NORTE 1      | SAO PAULO        | AGENOR COUTO DE<br>MAGALHAES<br>DOUTOR | ARROZ MIX                             | 07       | 10/01/2020    | 150,0000      |  |  |  |
|                          | 2019        | 3                           | NORTE 1      | SAO PAULO        | AGENOR COUTO DE<br>MAGALHAES<br>DOUTOR | ATUM EM ÓLEO<br>COMESTIVEL - POUCH    | 071218   | 07/12/2020    | 99,0000       |  |  |  |
|                          | 2019        | 3                           | NORTE 1      | SAO PAULO        | AGENOR COUTO DE<br>MAGALHAES<br>DOUTOR | CARNE BOVINA COXAO<br>MOLE CUBOS CONG | 180919   | 19/09/2019    | 4,0000        |  |  |  |
|                          | 2019        | 3                           | NORTE 1      | SAO PAULO        | AGENOR COUTO DE<br>MAGALHAES<br>DOUTOR | CARNE BOVINA COXAO<br>MOLE MOIDO CONG | 180801   | 01/08/2019    | 4,0000        |  |  |  |
|                          | 2019        | 3                           | NORTE 1      | SAO PAULO        | AGENOR COUTO DE<br>MAGALHAES<br>DOUTOR | CARNE BOVINA PATINHO<br>ISCAS CONG    | 080219   | 08/02/2020    | 36,0000       |  |  |  |
|                          | 2019        | 3                           | NORTE 1      | SAO PAULO        | AGENOR COUTO DE<br>MAGALHAES<br>DOUTOR | CARNE BOVINA PATINHO<br>MOIDA CONG    | 180922   | 22/09/2019    | 26,0000       |  |  |  |
|                          | 2019        | 3                           | NORTE 1      | SAO PAULO        | AGENOR COUTO DE<br>MAGALHAES<br>DOUTOR | CARNE SUINA PALETA<br>CUBOS CONG      | 190207   | 07/02/2020    | 12,0000       |  |  |  |
|                          | 2019        | 3                           | NORTE 1      | SAO PAULO        | AGENOR COUTO DE<br>MAGALHAES<br>DOUTOR | CARNE SUINA PERNIL<br>ISCAS CONG      | 01540    | 28/09/2019    | 6,0000        |  |  |  |
|                          | 2019        | 3                           | NORTE 1      | SAO PAULO        | AGENOR COUTO DE<br>MAGALHAES<br>DOUTOR | ERVILHA SECA                          | 02A      | 06/03/2019    | 62,5000       |  |  |  |

c) A grid com os resultados da pesquisa exibe lote, validade e quantidade dos produtos contidos no estoque de cada escola no momento da pesquisa, de acordo com os filtros informados.

Obs: Em alguns casos por conta de uma grande massa de dados, a pesquisa pode tornar-se lenta. Para casos em que a pesquisa retornará mais de 10 mil registros

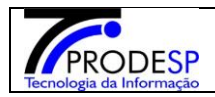

como resultado, o sistema exibe mensagem informando sobre lentidão para retornar o resultado.

|                          | Consultar Estoque Escola                                                                                            |                         |                                        |           |                     |              |  |  |  |  |
|--------------------------|----------------------------------------------------------------------------------------------------|-------------------------|----------------------------------------|-----------|---------------------|--------------|--|--|--|--|
| Gestão do Sistema        | Consulta                                                                                                    | r Estoque               | Escola                                 |           |                     |              |  |  |  |  |
| Assinatura do Servidor 🗸 |                                                                                                    |                         |                                        |           |                     |              |  |  |  |  |
| Gestão Escolar           |                                                                                                    | Agrupan                 | ento: 01 +                             |           |                     |              |  |  |  |  |
| Cadastro de Escolas 🛛 👻  |                                                                                                    | Dire                    | toria: Selecione                       | -         |                     |              |  |  |  |  |
| Pedagógico               |                                                                                                    | E                       | icola:                                 |           |                     |              |  |  |  |  |
| Caderno Digital          |                                                                                                    |                         |                                        |           |                     |              |  |  |  |  |
| Serviços Escolares       |                                                                                                    | Linha de Pro            | duto: Todos                            | •         |                     |              |  |  |  |  |
| Alimentação Escolar      |                                                                                                    | Pro                     | duto: 🚽                                |           |                     |              |  |  |  |  |
| Conf<br>o volu           | Confirmação<br>O volume de informações é grande e poderá demorar para ser visualizado. Deseja continuar?<br>Sim Não |                         |                                        |           |                     |              |  |  |  |  |
|                          | Ano 🏨 Ciclo 🏦                                                                                                    | Diretoria 🕸 Municipio 🕸 | Escola 🏻 🕸                             |           | Lote 11 Validade 11 | Quantidade 🕸 |  |  |  |  |
|                          | 2019 3                                                                                                    | NORTE 1 SAO PAULO       | AGENOR COUTO DE<br>MAGALHAES<br>DOUTOR | ARROZ MIX | 06 09/01/2020       | 65,0000      |  |  |  |  |
|                          | 2019 3                                                                                                    | NORTE 1 SAO PAULO       | AGENOR COUTO DE<br>MAGALHAES<br>DOUTOR | ARROZ MIX | 07 10/01/2020       | 150,0000     |  |  |  |  |

# 2.Consultar Alteração Estoque Escola

• Consulta as alterações de estoques realizadas pelas escolas.

Acessar > Menu Serviços Escolares > Alimentação Escolar > Supervisão Alimentar > Gestão de Estoque Escola – Aba Consultar Alteração Estoque Escola

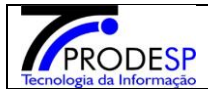

| JO Secretaria Es                         | colar Digital                                                 | Você está logado como: CISE - DAAA - CEPAE |
|------------------------------------------|---------------------------------------------------------------|--------------------------------------------|
| Início » Serviços Escolares » Alimentaçã | ) Escolar » Supervisão Alimentar » Gestão de Estoque Escola   | ? Dúvidas 🏦 Perfil 🆬 Alterar Senha 🕐 Sair  |
| Q Acesso rápido                          |                                                               |                                            |
| Gestão do Sistema                        | Consultar Estoque Escola Consultar Alteração Estoque Escola H | fistórico de Alteração de Estoque          |
| Assinatura do Servidor -                 | Diretoria de Ensino: Toda                                     | is 🔹                                       |
| Gestão Escolar                           | Escola: Todo                                                  | 35 <b>•</b>                                |
| Cadastro de Escolas 🔹                    | Linha de Produto: Todo                                        | <b>15</b> •                                |
| Pedagógico                               | Produte: Tod                                                  |                                            |
| Caderno Digital                          |                                                               | 55 *                                       |
| Serviços Escolares                       | Status da Solicitação de Alteração: Selec                     | cione •                                    |
| Alimentação Escolar 🗸 🗸                  | Data de Solicitação de Alteração: 11/0                        | 13/2019 à 15/03/2019                       |
| Acompanhamento e Gestão 🔹                |                                                               | Q Pesquisar                                |
| Cadastros da Supervisão<br>Alimentar     |                                                               |                                            |
| Produto Entrega Direta (PED) 🔹           |                                                               |                                            |
| Supervisão Alimentar 🔹                   |                                                               |                                            |
| Consulta de Inutilização                 |                                                               |                                            |
| Consulta de Sanitização                  |                                                               |                                            |
| Consulta de Situação Atípica             |                                                               |                                            |
| Gestão de Estoque Escola                 |                                                               |                                            |
| Informações das Escolas                  |                                                               |                                            |

- d) Perfil diretorias: Ao acessar a tela, o sistema exibe os campos de filtro "Diretoria de Ensino", "Escola", "Linha de Produto", "Produto", "Status da Solicitação de Alteração" e "Data de Solicitação de Alteração";
- e) Perfil escolas: os campos "Diretoria de Ensino", "Escola", "Linha de Produto", "Produto", "Lote", "Data de Validade" e "Mostrar Produtos com Estoque Zerado" (quando selecionado exibe os produtos que já entraram alguma vez no estoque da escola, mas estão zerados no momento da consulta)", que auxiliam na pesquisa de um registro específico. Apenas a "Data de Solicitação de Alteração" (Para os perfis que exibem o campo) é obrigatório para realizar a pesquisa. O sistema preenche a data de solicitação de alteração automaticamente com a data início (segunda) e fim (sexta) da semana em que está sendo efetuada a consulta, podendo ser alterada conforme a necessidade.

*Obs: Alguns campos de filtro podem apresentar comportamentos diferentes, como já ser exibido preenchido, de acordo com o perfil e vínculos do usuário logado.* 

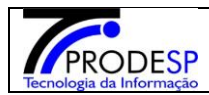

Fevereiro/2020

| Secretari                                        | a Esc        | olar Digital                  |                                                                  |                                   | Você est<br>? Dúvidas | tá logado co | mo: CISE - DAA/ | CEPA |
|--------------------------------------------------|--------------|-------------------------------|------------------------------------------------------------------|-----------------------------------|-----------------------|--------------|-----------------|------|
| ício » Serviços Escolares » A<br>Q Acesso rápido | limentação E | scolar » Supervisão Alimentar | » Gestão de Estoque Escola<br>Consultar Alteração Estoque Escola | Histórico de Alteração de Estoque |                       |              |                 |      |
| Gestão do Sistema                                |              |                               | Diretoria de Ensino:                                             | Todas -                           | ]                     |              |                 |      |
| Assinatura do Servidor<br>Gestão Escolar         | Ť            |                               | Escola:                                                          | Todos 👻                           |                       |              |                 |      |
| Cadastro de Escolas                              | -            |                               | Linha de Produto:                                                | Todos 👻                           |                       |              |                 |      |
| Pedagógico                                       |              |                               | Produto:                                                         | Todos 👻                           |                       |              |                 |      |
| Serviços Escolares                               |              | _                             | Status da Solicitação de Alteração:                              | Selecione -                       |                       |              |                 |      |
| Alimentação Escolar                              | -            |                               | Data de Solicitação de Alteração:                                | 11/03/2019 à 15/03/2019           |                       |              |                 |      |
|                                                  |              | 1                             |                                                                  |                                   |                       |              | Q Pesquisa      | r    |

| SECRETARIA DA EDUCAÇÃO DO ESTADO DE SÃO PAULO<br>Você está logado como Vice-Diretor de<br>? Dúvidas 1 Perfil Alterar Senha |                                                           |                                     |  |  |  |  |  |
|----------------------------------------------------------------------------------------------------|-----------------------------------------------------------|-------------------------------------|--|--|--|--|--|
| Início » Serviços Escolares » Alimentação                                                                                  | Escolar » Supervisão Alimentar » Gestão de Estoque Escola |                                     |  |  |  |  |  |
| Q Acesso rápido                                                                                                    | Consultar Estoque Escola Alteração Estoque Escola Hist    | tórico de Alteração de Estoque      |  |  |  |  |  |
| Aluno<br>Grêmio Estudantil 🔹                                                                                               | Diretoria de Ensino:                                      | NORTE 1 +                           |  |  |  |  |  |
| Informações Sobre Mim 🔹                                                                                                    | Escola:                                                   | WALFREDO ARANTES CALDAS PROFESSOR 👻 |  |  |  |  |  |
| Diário de Classe                                                                                                    | Linha de Produto:                                         | Todos -                             |  |  |  |  |  |
| Avaliações -                                                                                                    | Produto:                                                  | Todos *                             |  |  |  |  |  |
| Dispensa/Licença<br>Fechamento                                                                                             | Lote:                                                     | Todos 👻                             |  |  |  |  |  |
| Frequência -                                                                                                    | Data de Validade:                                         | Todos -                             |  |  |  |  |  |
| Informações das Minhas<br>Turmas                                                                                           | Mostrar Produtos com Estoque Zerado?                      | Q Pesquisar                         |  |  |  |  |  |
| Registro de Aulas                                                                                                    | L                                                         |                                     |  |  |  |  |  |

a) Ao acionar o botão "Pesquisar", o sistema exibe a solicitações cadastrados, de acordo com os filtros informados. A grid com os resultados da pesquisa exibe as alterações de estoque de cada escola, produto, status da solicitação, estoque disponível no momento da alteração, quantidade referente à alteração, motivo e usuário responsável pela solicitação de alteração. Todas as solicitações de alteração são demonstradas nesta tela.

Para perfil "Diretoria de Ensino" são exibidos apenas as solicitações pendentes de aprovação.

| Manual SED – CONSULTAS - ESTOQUE | Fevereiro/2020 |
|----------------------------------|----------------|
| Produto:                         |                |

\*

PRODESP

Status

Data

| da Solicitação de Alteração: | Selecione  |   | -          |
|------------------------------|------------|---|------------|
| de Solicitação de Alteração: | 01/01/2018 | à | 15/03/2019 |

**Q** Pesquisar

Filtro

🖀 Escolher Colunas 🚔 Imprimir 🗮 Gerar Excel 🗈 Gerar PDF

Τ

| Vlostrar | 10 | * | registros |
|----------|----|---|-----------|

20

| Data L<br>Solicitação<br>de<br>Alteração | Status<br>Solicitação<br>de<br>Alteração | ↓†<br>Diretoria de<br>Ensino | lî<br>Escola                       | ↓†<br>Linha de<br>Produto    | it<br>Nome do<br>Produto                                 | ↓†<br>Lote | ↓†<br>Validade | Quantidade<br>Disponível<br>(kg) | Uuantidade<br>Alterada<br>Para | L†<br>Responsável<br>Alteração   | ↓†<br>Justificativa | Consultar 11<br>Estoque<br>da Linha<br>de<br>Produto |
|------------------------------------------|------------------------------------------|------------------------------|------------------------------------|------------------------------|----------------------------------------------------------|------------|----------------|----------------------------------|--------------------------------|----------------------------------|---------------------|------------------------------------------------------|
| 01/02/2018<br>12:18:11                   | Aprovado                                 | CENTRO                       | ROMULO<br>PERO<br>PROFESSOR        | MIUDO<br>CONGELADO           | MOELA DE<br>FRANGO<br>CONG                               | 09/10/2017 | 09/10/2018     | 3,00000                          | 0,00000                        | DANIELE<br>CRISTINA<br>VAZARINI  | ď                   | ď                                                    |
| 01/02/2018<br>12:25:06                   | Aprovado                                 | CENTRO                       | ROMULO<br>PERO<br>PROFESSOR        | PESCADO                      | SARDINHA<br>EM ÓLĘO<br>COMESTIVEL                        | 00192G     | 12/06/2021     | 10,20000                         | 20,40000                       | DANIELE<br>CRISTINA<br>VAZARINI  | ď                   | ď                                                    |
| 01/02/2018<br>12:43:25                   | Aprovado                                 | CENTRO                       | ROMULO<br>PERO<br>PROFESSOR        | CARNE<br>BOVINA<br>CONGELADA | CARNE<br>BOVINA<br>PATINHO<br>ISCAS CONG                 | 01122      | 02/10/2018     | 27,00000                         | 0.00000                        | DANIELE<br>CRISTINA<br>VAZARINI  | ď                   | ď                                                    |
| 01/02/2018<br>18:13:49                   | Aprovado                                 | SUL 1                        | SALGADO<br>FILHO<br>MINISTRO       | ARROZ                        | ARROZ<br>POLIDO TIPO<br>2                                | 01         | 04/12/2018     | 380,00000                        | 480,00000                      | JULIO CESAR<br>RIZZO             | ď                   | ď                                                    |
| 01/02/2019<br>12:10:40                   | Aprovado                                 | ITAQUAQUECETUBA              | MARGARIDA<br>DE CAMILLIS           | LEGUMINOSAS                  | ERVILHA<br>SECA                                          | 03A        | 04/04/2019     | 30,00000                         | 10,00000                       | CINTIA SOUZA<br>BORGES           | C                   | C                                                    |
| 01/03/2018<br>10:43:24                   | Aprovado                                 | ITAPECERICA DA<br>SERRA      | LEVI<br>PEREIRA<br>MARTINS<br>PROF | PESCADO                      | SARDINHA<br>EM ÓLĘO<br>COMESTIVEL                        | 00324E     | 07/12/2020     | 1,45000                          | 39,10000                       | ADRIANA<br>BONATTO<br>CANDIANI   | ď                   | ď                                                    |
| 01/03/2018<br>10:44:02                   | Aprovado                                 | ANDRADINA                    | JOAO<br>BREMBATTI<br>CALVOSO       | FRANGO                       | PEITO DE<br>FRANGO<br>CUBOS<br>POUCH                     | 34         | 10/08/2018     | 34,00000                         | 0,00000                        | LUCIA<br>TEREZINHA<br>LUPO       | ď                   | ď                                                    |
| 01/03/2018<br>12:47:54                   | Aprovado                                 | ARACATUBA                    | CASA -<br>ARACA - CIP              | BEBIDA<br>LÁCTEA UHT         | BEBIDA<br>LACTEA<br>U.A.T. OU<br>U.H.T. SABOR<br>MORANGO | 10         | 23/07/2018     | 68,62300                         | 137,24600                      | LUCIENNE P<br>RAVAZZI<br>MENGATO | ď                   | ď                                                    |
| 01/03/2018<br>12:47:54                   | Aprovado                                 | ARACATUBA                    | CASA -<br>ARACA - CIP              | BEBIDA<br>LÁCTEA UHT         | BEBIDA<br>LACTEA<br>U.A.T. OU<br>U.H.T. COM<br>FRUTAS    | 8          | 22/07/2018     | 45,74900                         | 91,49800                       | LUCIENNE P<br>RAVAZZI<br>MENGATO | ď                   | ď                                                    |
| 01/03/2018<br>12:55:48                   | Aprovado                                 | ARACATUBA                    | CASA -<br>ARACA - CI               | BISCOITO<br>SALGADO          | BISCOITO<br>SALGADO<br>INTEGRAL                          | 14         | 30/09/2018     | 7,20000                          | 14,40000                       | LUCIENNE P<br>RAVAZZI<br>MENGATO | ď                   | C                                                    |

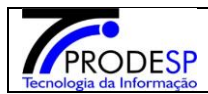

Fevereiro/2020

| Início » Serviços Escolares » Alimentação    | colar Digital                                             | Gestão de Estor                                      | que Escola                                             |                                 |                                    | ۲<br>۲ Dúv                | /ocê está log<br>/idas 🔒 👤 P          | gado con<br>erfil 🔒 | no: <mark>Diretoria</mark><br>Alterar Senha | de Ensin<br>Ø Sair    |
|----------------------------------------------|-----------------------------------------------------------|------------------------------------------------------|--------------------------------------------------------|---------------------------------|------------------------------------|---------------------------|---------------------------------------|---------------------|---------------------------------------------|-----------------------|
| Q Acesso rápido                              | Consultar Estoque Escola                                  | Consultar Altera                                     | ção Estoque Escol                                      | a Histórico                     | o de Alteração d                   | e Estoque                 |                                       |                     |                                             |                       |
| Financeiro                                   |                                                           |                                                      |                                                        |                                 |                                    |                           |                                       |                     |                                             |                       |
| Prestação de Contas 🔹                        |                                                           | Dire                                                 | toria de Ensino:                                       | NORTE 1 +                       |                                    |                           |                                       |                     |                                             |                       |
| Gestão DE/SEE                                |                                                           |                                                      | Escola:                                                | Selecione                       |                                    |                           |                                       | -                   |                                             |                       |
| Gestão do Sistema                            |                                                           | Li                                                   | nha de Produto:                                        | Todos 👻                         |                                    |                           |                                       |                     |                                             |                       |
| Assinatura do Servidor 👻                     |                                                           |                                                      | Produto:                                               | Todos 🔻                         |                                    |                           |                                       |                     |                                             |                       |
| Gestão Escolar                               | s                                                         | tatus da Solicitaçã                                  | ão de Alteração:                                       | Pendente de                     | Aprovação 👻                        |                           |                                       |                     |                                             |                       |
| Matriz Curricular -                          |                                                           | Data de Solicitaci                                   | ão de Alteração:                                       | 01/01/2018                      | à 15/02/2                          | 1010                      |                                       |                     |                                             |                       |
| Pedagógico                                   |                                                           | Data de Sononaya                                     | ao de Anteração.                                       | 01/01/2018                      | a 13/03/2                          | .019                      |                                       |                     |                                             |                       |
| Recursos Humanos                             |                                                           |                                                      |                                                        |                                 |                                    |                           |                                       |                     | Q Pesquis                                   | sar                   |
| Associação do Professor na 💡                 | 25                                                        |                                                      |                                                        |                                 | Escolhe                            | r Colunas 🛛 🍙 I           | mprimir                               | 🗄 Gerar Exc         | cel 📄 Gera                                  | r PDF                 |
| Credenciamento - Programa<br>Ensino Integral | Mostrar 10 👻 registros                                    |                                                      |                                                        |                                 | Filtro                             |                           |                                       |                     |                                             |                       |
| Serviços Escolares                           | LL<br>Selecionar registro<br>para<br>Aprovação/Reprovação | Data <sup>‡†</sup><br>Solicitação<br>de<br>Alteração | Status <sup>11</sup><br>Solicitação<br>de<br>Alteração | Lî<br>Diretoria<br>de<br>Ensino | lî<br>Escola                       | ‡†<br>Linha de<br>Produto | ↓↑<br>do<br>Produto                   | ↓†<br>Lote          | ↓î<br>Validade                              | Quant<br>Dispo<br>(kj |
| Aimeniação Escolar                           |                                                           | 01/03/2019<br>15:41:40                               | Pendente                                               | NORTE 1                         | UBALDO<br>COSTA<br>LEITE<br>DOUTOR | FRANGO<br>CONGELADO       | PEITO DE<br>FRANGO<br>EM CUBOS<br>CON | 190107              | 07/01/2020                                  | 0,0                   |
|                                              | D                                                         | 01/03/2019<br>16:38:04                               | Pendente                                               | NORTE 1                         | REPUBLICA<br>ARGENTINA             | LEGUMINOSAS               | ERVILHA<br>SECA                       | 02A                 | 06/03/2019                                  | 45,                   |
|                                              |                                                           | 01/03/2019<br>18:39:53                               | Pendente                                               | NORTE 1                         | REPUBLICA<br>ARGENTINA             | GELÉIA                    | GELEIA DE<br>GOIABA                   | 0436                | 06/03/2019                                  | 9,0                   |
|                                              |                                                           | 01/03/2019<br>18:45:30                               | Pendente                                               | NORTE 1                         | REPUBLICA<br>ARGENTINA             | ÓLEO DE SOJA              | ÓLEO DE<br>SOJA                       | 070518              | 05/03/2019                                  | 14,                   |
|                                              | 4                                                         |                                                      |                                                        |                                 |                                    |                           |                                       |                     |                                             | F                     |
|                                              | Registros 1 a 4 de 4                                      |                                                      |                                                        |                                 |                                    |                           |                                       | Ant                 | erior 1 Se                                  | guinte                |
|                                              |                                                           |                                                      |                                                        |                                 |                                    |                           | Q Apro                                | war / Repro         | ovar Q Car                                  | ncelar                |

Botão Cancelar: limpa os resultados obtidos e retorna para a pesquisa novamente.

| JO Secretaria Es                          | olar Digital                                              |                                      | Você está logado c   | omo: CISE - DAAA - CEPAE |
|-------------------------------------------|-----------------------------------------------------------|--------------------------------------|----------------------|--------------------------|
|                                           |                                                           |                                      | ? Dúvidas 📃 👤 Perfil | 🔒 Alterar Senha 🛛 🔿 Sair |
| Início » Serviços Escolares » Alimentação | Escolar » Supervisão Alimentar » Gestão de Estoque Escola |                                      |                      |                          |
| Q Acesso rápido                           |                                                           |                                      |                      |                          |
|                                           | Consultar Estoque Escola Consultar Alteração Estoque Esco | la Histórico de Alteração de Estoque |                      |                          |
| Gestão do Sistema                         |                                                           |                                      |                      |                          |
| Assinatura do Servidor -                  | Diretoria de Ensino:                                      | Todas 👻                              |                      |                          |
|                                           | Freelst                                                   | Tadas                                |                      |                          |
| Gestão Escolar                            | ESCOla:                                                   | Iodos 👻                              |                      |                          |
| Cadastro de Escolas 🔹                     | Linha de Produto:                                         | Todos 👻                              |                      |                          |
| Pedanónico                                |                                                           |                                      |                      |                          |
| T cuayogico                               | Produto:                                                  | Todos 🔻                              |                      |                          |
| Caderno Digital                           | Cástur de Dellaite Sa de Alfreda San                      |                                      |                      |                          |
| Serviços Escolares                        | Status da Solicitação de Alteração:                       | Selecione +                          |                      |                          |
| Alfanadas <sup>2</sup> a Franka           | Data de Solicitação de Alteração:                         | 01/01/2018 à 15/03/2019              |                      |                          |
| Alimentação Escolar 👻                     |                                                           |                                      |                      |                          |
|                                           |                                                           |                                      |                      | <b>Q</b> Pesquisar       |
|                                           |                                                           |                                      |                      |                          |

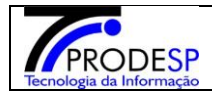

Botão Aprovar/Reprovar: Este botão é exibido apenas para os perfis "Diretoria de Ensino" e "Supervisão – Fundação Casa". O usuário deve selecionar a solicitação que deseja aprovar/reprovar através do chekcbox e acionar o botão Aprovar/Reprovar.

| Je Secretaria Es                             | scolar Digital                                      | TAVEV                                                 |                                             |                                 |                                    |                           | /ocê está lo                          | gado con    | no: Diretoria  | a de Ensin            |
|----------------------------------------------|-----------------------------------------------------|-------------------------------------------------------|---------------------------------------------|---------------------------------|------------------------------------|---------------------------|---------------------------------------|-------------|----------------|-----------------------|
| Início » Serviços Escolares » Alimentaçã     | io Escolar » Supervisão Alimentar »                 | Gestão de Estoq                                       | ue Escola                                   |                                 |                                    | 3 Du                      | /idas                                 | erfil 🔛     | Alterar Senha  | O Sair                |
| Q Acesso rápido                              |                                                     | Consultan Alterna                                     |                                             |                                 |                                    | - Estarua                 |                                       |             |                |                       |
| Financeiro                                   | Consultar Estoque Escola                            | Consultar Altera                                      | ao Estoque Esco                             | a Historico                     | o de Alteração d                   | e Estoque                 |                                       |             |                |                       |
| Prestação de Contas 🔹                        |                                                     | Dire                                                  | toria de Ensino:                            | NORTE 1 -                       |                                    |                           |                                       |             |                |                       |
| Gestão DE/SEE                                |                                                     |                                                       | Escola:                                     | Selecione                       |                                    |                           |                                       | •           |                |                       |
| Gestão do Sistema                            |                                                     | Lir                                                   | nha de Produto:                             | Todos 👻                         |                                    |                           |                                       |             |                |                       |
| Assinatura do Servidor 🗸                     |                                                     |                                                       | Produto:                                    | Todos *                         |                                    |                           |                                       |             |                |                       |
| Gestão Escolar                               |                                                     |                                                       |                                             |                                 |                                    | 1                         |                                       |             |                |                       |
| Matriz Curricular -                          | 5                                                   | tatus da Solicitaça                                   | io de Alteraçao:                            | Pendente de                     | Aprovação 👻                        | ]                         |                                       |             |                |                       |
| Pedagógico                                   |                                                     | Data de Solicitaçã                                    | io de Alteração:                            | 01/01/2018                      | à 15/03/2                          | 2019                      |                                       |             |                |                       |
| Recursos Humanos                             |                                                     |                                                       |                                             |                                 |                                    |                           |                                       |             | Q Pesqui       | sar                   |
| Associação do Professor na Classe            |                                                     |                                                       |                                             |                                 | 🔚 Escolhe                          | er Colunas 🛛 🖨            | Imprimir 🛛                            | 🗄 Gerar Exc | cel 📔 Cera     | ar PDF                |
| Credenciamento - Programa<br>Ensino Integral | Mostrar 10 👻 registros                              |                                                       |                                             |                                 | Filtro                             |                           |                                       |             |                |                       |
| Serviços Escolares                           | Selecionar registro<br>para<br>Aprovação/Reprovação | Data <sup>‡</sup> †<br>Solicitação<br>de<br>Alteração | Status Iî<br>Solicitação<br>de<br>Alteração | ↓î<br>Diretoria<br>de<br>Ensino | lî<br>Escola                       | ↓†<br>Linha de<br>Produto | lî<br>Nome<br>do<br>Produto           | ‡†<br>Lote  | ↓î<br>Validade | Quant<br>Dispo<br>(k) |
|                                              | ×                                                   | 01/03/2019<br>15:41:40                                | Pendente                                    | NORTE 1                         | UBALDO<br>COSTA<br>LEITE<br>DOUTOR | FRANGO<br>CONGELADO       | PEITO DE<br>FRANGO<br>EM CUBOS<br>CON | 190107      | 07/01/2020     | 0,0                   |
|                                              |                                                     | 01/03/2019<br>18:38:04                                | Pendente                                    | NORTE 1                         | REPUBLICA<br>ARGENTINA             | LEGUMINOSAS               | ERVILHA<br>SECA                       | 02A         | 06/03/2019     | 45,                   |
|                                              |                                                     | 01/03/2019<br>18:39:53                                | Pendente                                    | NORTE 1                         | REPUBLICA<br>ARGENTINA             | GELÉIA                    | GELEIA DE<br>GOIABA                   | 0436        | 06/03/2019     | 9,0                   |
|                                              |                                                     | 01/03/2019<br>18:45:30                                | Pendente                                    | NORTE 1                         | REPUBLICA<br>ARGENTINA             | ÓLEO DE SOJA              | ÓLEO DE<br>SOJA                       | 070518      | 05/03/2019     | 14,                   |
|                                              | •                                                   |                                                       |                                             |                                 |                                    |                           |                                       |             |                | ۱.                    |
|                                              | Registros 1 a 4 de 4                                |                                                       |                                             |                                 |                                    |                           |                                       | Ant         | erior 1 Se     | guinte                |
|                                              |                                                     |                                                       |                                             |                                 |                                    |                           | Q Apro                                | war / Repro | ovar Q Car     | ncelar                |

O sistema exibe tela para aprovação/reprovação das solicitações selecionadas (apenas Perfis Diretoria de Ensino, Supervisão – Fundação Casa e Centro Paula Souza).

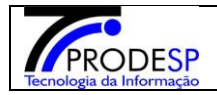

Botão Salvar (apenas Perfis Diretoria de Ensino e Supervisão – Fundação Casa): Exibe mensagem de sucesso e executa a ação selecionada pelo usuário, alterando o status da solicitação de acordo com a ação. O registro passa a não ser mais exibido para a Diretoria de Ensino nesta tela. Vale lembrar que ao ser aprovado, o estoque da escola é automaticamente alterado para a quantidade selecionada. Caso seja reprovado, o estoque da escola não será alterado.

| Prestação de Contas<br>Gestão DF/SEE |                                  | Escola: | Selecione | •      |  |
|--------------------------------------|----------------------------------|---------|-----------|--------|--|
|                                      | Aviso                            |         |           |        |  |
|                                      | item(s) aprovado(s) com sucesso. |         |           |        |  |
|                                      |                                  |         |           | Fechar |  |
| r oaagog,oo                          |                                  |         |           |        |  |

b) A grid com os resultados da pesquisa exibe os seguintes botões de ação:

→ Justificativa: Exibe a justificativa para alteração preenchida pelo usuário que solicitou a alteração do estoque.

| JSTIFICATIVA DA ALTERAÇÃO |    |
|---------------------------|----|
| Descrição:                |    |
| PROBLEMA SAESP II         |    |
|                           |    |
|                           | // |

→ Consultar Estoque da Linha de Produto: Exibe estoque atual da escola em questão, de todos os produtos da linha da solicitação selecionada.

Fevereiro/2020

| Pedagógico   Caderno Digital   Serviços Escolares   Alimentação Escolar |                          |                              | Status da Solio<br>Data de Solio                         | Pr<br>citação de Alte<br>citação de Alte | roduto: Toc<br>rração: Sele<br>rração: 01/ | los •<br>ccione<br>01/2018 à 11        | •                                    |                                  |                     | Q Pesquisar                                          |
|-------------------------------------------------------------------------|--------------------------|------------------------------|----------------------------------------------------------|------------------------------------------|--------------------------------------------|----------------------------------------|--------------------------------------|----------------------------------|---------------------|------------------------------------------------------|
|                                                                         | Mostrar                  | r 10 👻 registr               | DS                                                       |                                          |                                            | Filtro                                 | scolher Colunas                      | lmprimir                         | 🗮 Gerar Excel       | Cerar PDF                                            |
|                                                                         | lt<br>a                  | Linha de<br>Produto          | Lî<br>Nome do<br>Produto                                 | ļ†<br>Lote                               | ļ†<br>Validade                             | Lî<br>Quantidade<br>Disponivel<br>(kg) | Lî<br>Quantidade<br>Alterada<br>Para | Lî<br>Responsável<br>Alteração   | ⊥†<br>Justificativa | Consultar 11<br>Estoque<br>da Linha<br>de<br>Produto |
|                                                                         | JLO<br>RO<br>SSOR        | MIUDO<br>CONGELADO           | MOELA DE<br>FRANGO<br>CONG                               | 09/10/2017                               | 09/10/2018                                 | 3,00000                                | 0,00000                              | DANIELE<br>CRISTINA<br>VAZARINI  | ď                   | C                                                    |
|                                                                         | ULO<br>RO<br>SSOR        | PESCADO                      | SARDINHA<br>EM ÓLĘO<br>COMESTIVEL                        | 00192G                                   | 12/06/2021                                 | 10,20000                               | 20,40000                             | DANIELE<br>CRISTINA<br>VAZARINI  | C                   | C                                                    |
|                                                                         | JLO<br>RO<br>SSOR        | CARNE<br>BOVINA<br>CONGELADA | CARNE<br>BOVINA<br>PATINHO<br>ISCAS CONG                 | 01122                                    | 02/10/2018                                 | 27,00000                               | 0,00000                              | DANIELE<br>CRISTINA<br>VAZARINI  | C                   | C                                                    |
|                                                                         | ADO<br>10<br>TRO         | ARROZ                        | ARROZ<br>POLIDO TIPO<br>2                                | 01                                       | 04/12/2018                                 | 380,00000                              | 480,00000                            | JULIO CESAR<br>RIZZO             | ď                   | C                                                    |
|                                                                         | ARIDA<br>JILLIS          | LEGUMINOSAS                  | ERVILHA<br>SECA                                          | 03A                                      | 04/04/2019                                 | 30,00000                               | 10,00000                             | CINTIA SOUZA<br>BORGES           | C                   | C                                                    |
|                                                                         | VI<br>SIRA<br>TINS<br>DF | PESCADO                      | SARDINHA<br>EM ÓLEO<br>COMESTIVEL                        | 00324E                                   | 07/12/2020                                 | 1,45000                                | 39,10000                             | ADRIANA<br>BONATTO<br>CANDIANI   | C                   | C                                                    |
|                                                                         | AO<br>BATTI<br>DSO       | FRANGO                       | PEITO DE<br>FRANGO<br>CUBOS<br>POUCH                     | 34                                       | 10/08/2018                                 | 34,00000                               | 0,00000                              | LUCIA<br>TEREZINHA<br>LUPO       | C                   | C                                                    |
|                                                                         | A -<br>, - CIP           | BEBIDA<br>LÁCTEA UHT         | BEBIDA<br>LACTEA<br>U.A.T. OU<br>U.H.T. SABOR<br>MORANGO | 10                                       | 23/07/2018                                 | 68,62300                               | 137,24600                            | LUCIENNE P<br>RAVAZZI<br>MENGATO | C                   | C                                                    |
|                                                                         | A -<br>CIP               | BEBIDA<br>LÁCTEA UHT         | BEBIDA<br>LACTEA<br>U.A.T. OU<br>U.H.T. COM<br>FRUTAS    | 8                                        | 22/07/2018                                 | 45,74900                               | 91,49800                             | LUCIENNE P<br>RAVAZZI<br>MENGATO | C                   | C                                                    |
|                                                                         | A -<br>A - CI            | BISCOITO<br>SALGADO          | BISCOITO<br>SALGADO<br>INTEGRAL                          | 14                                       | 30/09/2018                                 | 7,20000                                | 14,40000                             | LUCIENNE P<br>RAVAZZI<br>MENGATO | ď                   | C                                                    |
|                                                                         | 4                        |                              |                                                          |                                          |                                            |                                        |                                      |                                  |                     | Þ                                                    |
|                                                                         | Registr                  | os 1 a 10 de 1,320           |                                                          |                                          |                                            |                                        | An                                   | terior 1 2 3                     | 4 5 /               | 132 Seguinte                                         |
|                                                                         |                          |                              |                                                          |                                          |                                            |                                        |                                      |                                  |                     | Q Cancelar                                           |

| FOTOOL |            |            |         |
|--------|------------|------------|---------|
| ESTOQU | E ATUAL DA | A LINHA DE | PRODUTO |
|        |            |            |         |

| ROMULO PERO PROFESSOR  |            |                     |                                        |
|------------------------|------------|---------------------|----------------------------------------|
| inha de Produto:       |            |                     |                                        |
| MIUDO CONGELADO        |            |                     |                                        |
| 50                     |            | Escolher Colunas    | 🚔 Imprimir 🛛 🧱 Gerar Excel 📄 Gerar PDF |
| Nostrar 10 👻 registros |            |                     | Filtro                                 |
| Nome do Produto        | Lote ⊥†    | Data de Validade ⊔1 | Quantidade Disponível (kg) 🛛 👫         |
| MOELA DE FRANGO CONG   | 02/10/2018 | 02/10/2019          | 0.0000                                 |
| MOELA DE FRANGO CONG   | 03/10/2017 | 03/10/2018          | 0,0000                                 |
| MOELA DE FRANGO CONG   | 05/07/2018 | 05/07/2019          | 0.0000                                 |
| MOELA DE FRANGO CONG   | 07/06/2018 | 07/06/2019          | 0.0000                                 |
| MOELA DE FRANGO CONG   | 09/05/2018 | 09/05/2019          | 0.0000                                 |
| MOELA DE FRANGO CONG   | 09/10/2017 | 09/10/2018          | 0,0000                                 |
| MOELA DE FRANGO CONG   | 12/04/2018 | 12/04/2019          | 0,0000                                 |
| MOELA DE FRANGO CONG   | 13/08/2018 | 13/08/2019          | 0.0000                                 |
| MOELA DE FRANGO CONG   | 14/08/2018 | 14/08/2019          | 0.0000                                 |
| MOELA DE FRANGO CONG   | 19/04/2018 | 19/04/2019          | 0,0000                                 |
| Registros 1 a 10 de 17 |            |                     | Anterior 1 2 Seguinte                  |

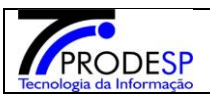

c) Para os perfis de escolas, ao acionar o botão Pesquisar, o sistema exibe todos os produtos que a escola, em questão tem no estoque atual, as suas quantidades, campo para preenchimento da quantidade que deseja alterar e motivo de alteração. As informações preenchidas nestes campos serão exibidas para a Diretoria de ensino/ Supervisão Fundação Casa/ Centro Paula Souza, para melhor entendimento da análise de aprovação ou reprovação da solicitação. Quando um dos produtos exibidos já possuírem uma solicitação de alteração em andamento, o sistema não permitirá solicitar uma nova para o mesmo produto até que seja tomada alguma ação para a anterior e exibirá a quantidade solicitada para alteração em vermelho.

| Mostrar 10 -                 | , registros                                          |                    |                           |                               | Filtro                       |                     |                                    |                     |                              |
|------------------------------|------------------------------------------------------|--------------------|---------------------------|-------------------------------|------------------------------|---------------------|------------------------------------|---------------------|------------------------------|
| Linha de Produto             | Nome 11<br>do<br>Produto                             | Lote <sup>‡†</sup> | <sup>‡†</sup><br>Validade | Qtd. 1†<br>Disponível<br>(kg) | Qtd. ↓↑<br>Bloqueada<br>(kg) | Tipo de<br>Bloqueio | Aiterar qtd. <sup>‡†</sup><br>para | L†<br>Tipo Motivo   | Justificativa <sup>1</sup> 1 |
| ARROZ                        | ARROZ<br>POLIDO ¿<br>TIPO 1,<br>LONGO<br>FINO        | 0219               | 29/01/2020                | 85,0000                       | 0                            |                     |                                    | Problema SAESP II 🔹 | C                            |
| ARROZ                        | ARROZ MIX                                            | 07                 | 10/01/2020                | 150,0000                      | 0                            |                     |                                    | Selecione -         | C                            |
| BEBIDA<br>LÁCTEA             | MISTURA<br>PARA O<br>PREPARO<br>DE CAFÉ<br>COM LEITE | 02                 | 18/07/2019                | 24,0000                       | 0                            |                     |                                    | Selecione 🔹         | ď                            |
| CARNE<br>BOVINA<br>CONGELADA | CARNE<br>BOVINA<br>PATINHO<br>ISCAS<br>CONG          | 1                  | 13/02/2020                | 12,0000                       | 0                            |                     |                                    | Selecione 🔹         | ď                            |
| FARINÁCEOS                   | FARINHA<br>MANDIOCA<br>SECA E<br>FINA                | 04                 | 19/07/2019                | 12,0000                       | 0                            |                     |                                    | Selecione -         | C                            |
| FARINÁCEOS                   | TRIGO<br>QUIBE                                       | 01A                | 10/09/2019                | 20,0000                       | 0                            |                     |                                    | Selecione -         | C                            |
| FEIJÃO                       | FEIJAO<br>CARIOCA<br>TIPO 1                          | 007101             | 24/07/2019                | 17,0000                       | 0                            |                     |                                    | Selecione -         | ď                            |
| FEIJÃO<br>PRETO              | FEIJAO<br>PRETO IN<br>NATURA                         | 01A                | 15/06/2019                | 20,0000                       | 0                            |                     |                                    | Selecione -         | C                            |
| FEIJÃO<br>PRETO              | FEIJAO<br>PRETO IN<br>NATURA                         | 03A                | 16/09/2019                | 100,0000                      | 0                            |                     |                                    | Selecione -         | C                            |

13

# Manual SED – CONSULTAS - ESTOQUE

RODESP

Fevereiro/2020

| ormação                              |   |                 |                                      |                                         |            |                        |                              |                              |                                   |                         |             |  |  |
|--------------------------------------|---|-----------------|--------------------------------------|-----------------------------------------|------------|------------------------|------------------------------|------------------------------|-----------------------------------|-------------------------|-------------|--|--|
|                                      |   |                 |                                      |                                         |            |                        |                              |                              |                                   |                         |             |  |  |
| Avaliações                           | - |                 |                                      |                                         |            | Pro                    | oduto: Todos                 | •                            |                                   |                         |             |  |  |
| Dispensa/Licença                     |   |                 | Lote: Todos y                        |                                         |            |                        |                              |                              |                                   |                         |             |  |  |
| Fechamento                           | - |                 | Lote: Todos 👻                        |                                         |            |                        |                              |                              |                                   |                         |             |  |  |
| Frequência                           | • |                 | Data de Validade: Todos 👻            |                                         |            |                        |                              |                              |                                   |                         |             |  |  |
| Informações das Minhas<br>Turmas     | • |                 | Mostrar Produtos com Estoque Zerado? |                                         |            |                        |                              |                              |                                   |                         |             |  |  |
| Registro de Aulas                    |   |                 |                                      |                                         |            |                        |                              |                              |                                   |                         |             |  |  |
| Financeiro                           |   | Osir            | registros co                         | m quantidade e                          | m vermelho | estão pendente         | s de aprovação ref           | erente a última sol          | icitação de altera                | ção.                    |             |  |  |
| Convênio                             | - |                 |                                      |                                         |            |                        |                              | =                            | -lless Calvana                    |                         |             |  |  |
| Descola Trabalho                     | • | **              |                                      | _                                       |            |                        |                              |                              | omer Colunas                      | Grumprinnir             |             |  |  |
| Orçamento Participativo              | - | Mostrar         | r 10 -                               | registros                               | 16         | 14                     | 044 16                       | Filtro                       | 10                                | 10                      |             |  |  |
| Prestação de Contas                  | - | Linh<br>Proc    | a de 👫<br>duto                       | do<br>Produto                           | Lote       | Validade <sup>11</sup> | Uto. 1<br>Disponível<br>(kg) | Gto. 11<br>Bloqueada<br>(kg) | Tipo de <sup>‡1</sup><br>Bloqueio | Alterar qtd. 41<br>para | Tipo Motivo |  |  |
| Gestão DE/SEE                        |   |                 |                                      | ARROZ<br>POLIDO ¿                       |            |                        |                              | _                            |                                   |                         |             |  |  |
| Projeto Gestão Democrática           | - | AF              | RROZ                                 | TIPO 1,<br>LONGO<br>FINO                | 0219       | 29/01/2020             | 85,0000                      | 0                            |                                   |                         | Selecione - |  |  |
| Gestão do Sistema                    |   | AF              | RROZ                                 | ARROZ MIX                               | 07         | 10/01/2020             | 150,0000                     | 0                            |                                   | 140,00000               |             |  |  |
| Assinatura do Servidor               | • | BE              | EBIDA<br>CTEA                        | MISTURA<br>PARA O<br>PREPARO<br>DE CAFÉ | 02         | 18/07/2019             | 24,0000                      | 0                            |                                   |                         | Selecione 👻 |  |  |
| Relação de E-mails<br>Institucionais | - |                 |                                      |                                         |            |                        |                              |                              |                                   |                         |             |  |  |
| Gestão Escolar                       |   | C/<br>BC<br>CON | ARNE<br>OVINA<br>GELADA              | BOVINA<br>PATINHO<br>ISCAS<br>CONG      | 1          | 13/02/2020             | 12,0000                      | 0                            |                                   |                         | Selecione - |  |  |
| Avaliação 360                        | • |                 |                                      | FARINHA                                 |            |                        |                              |                              |                                   |                         |             |  |  |
| Cadastro de Alunos                   | * | FARI            | NACEOS                               | SECA E<br>FINA                          | 04         | 19/07/2019             | 12,0000                      | 0                            |                                   |                         | Selecione - |  |  |
| Cadastro de Escolas                  | - | FARI            | NÁCEOS                               |                                         | 01A        | 10/09/2019             | 20,0000                      | 0                            |                                   |                         | Selecione - |  |  |
| Calendário Escolar                   | • |                 |                                      | FEIJAO                                  |            |                        |                              |                              |                                   |                         |             |  |  |
| Conselho de Escola                   | - | FE              | EIJAO                                | CARIOCA<br>TIPO 1                       | 007101     | 24/07/2019             | 17,0000                      | 0                            |                                   |                         | Selecione   |  |  |
| Enviar Notificações                  |   | FE              | EIJÃO<br>RETO                        | FEIJAO<br>PRETO IN<br>NATURA            | 01A        | 15/06/2019             | 20,0000                      | 0                            |                                   |                         | Selecione - |  |  |
| Material Didático                    | • | FE              | EIJÃO                                | FEIJAO<br>PRETO IN                      | 03A        | 16/09/2019             | 100,0000                     | 0                            |                                   |                         | Selecione - |  |  |
| Matriz Curricular                    | - | EL O            |                                      | NATURA                                  |            |                        |                              |                              |                                   |                         |             |  |  |
| Registro de Ocorrências              | - | M               | IILHO                                | DE MILHO                                | S04B10     | 04/10/2019             | 10,0000                      | 0                            |                                   |                         | Selecione - |  |  |

d) Botão Justificativa (apenas para os perfis de Escola: exibe tela para preenchimento da justificativa para solicitação de alteração do estoque. Esta informação deve ser obrigatoriamente preenchida e será exibida para a Diretorias/Supervisão para melhor entendimento da análise de aprovação ou reprovação da solicitação.

| AMDIEN                     |                                 |               |
|----------------------------|---------------------------------|---------------|
| JUSTIFICATIVA DA ALTERAÇÃO |                                 | ×             |
|                            |                                 |               |
| Descrição:                 |                                 |               |
|                            |                                 |               |
|                            |                                 |               |
|                            |                                 |               |
|                            |                                 |               |
|                            |                                 | Salvar Fechar |
|                            |                                 |               |
|                            | Escola: WALFREDO ARANTES CALDAS | PROFESSOR +   |

Botão Salvar (apenas para os perfis de Escolas,) grava a justificativa informada para a solicitação e retorna para a tela anterior.

| JUSTIFICATIVA DA | ALTERAÇÃO                                   |
|------------------|---------------------------------------------|
| Descrição:       |                                             |
| TESTE            |                                             |
|                  |                                             |
|                  | Salvar Fechar                               |
|                  | Escola: WALFREDO ARANTES CALDAS PROFESSOR 👻 |

e) Botão Enviar Solicitação de Aprovação/Reprovação (apenas para os perfis de Escola): exibe mensagem de sucesso e cria a nova solicitação com status igual a "Pendente" para que seja analisado e aprovado ou reprovado pela Diretoria, Supervisão Fundação Casa ou Centro Paula Souza. É importante lembrar que o estoque só será alterado depois da aprovação.

## 3. Histórico de Alteração de Estoque

Consulta do histórico de alteração de estoque realizada nas escolas para cada produto.

Acessar > Menu Serviços Escolares > Alimentação Escolar > Supervisão Alimentar > Gestão de Estoque Escola – Aba Histórico de Alteração de Estoque

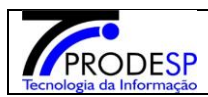

| J Secretaria E                       | scolar Digital                                            | Você está logado como: CISE - DAAA - CEPAE<br>? Dúvidas 👤 Perfil 🚔 Alterar Senha 🔿 Sair |
|--------------------------------------|-----------------------------------------------------------|-----------------------------------------------------------------------------------------|
| Q Acesso rápido                      | Consultar Estoque Escola Consultar Alteração Estoque Esco | la Histórico de Alteração de Estoque                                                    |
| Gestão do Sistema                    |                                                           |                                                                                         |
| Assinatura do Servidor 🔹             | Diretoria de Ensino:                                      | Todas 👻                                                                                 |
| Gestão Escolar                       | Escola:                                                   | Todos 👻                                                                                 |
| Cadastro de Escolas 🗸                | Linha de Produto:                                         | Todos +                                                                                 |
| Pedagógico                           | Produto:                                                  | Todos 👻                                                                                 |
| Caderno Digital                      | Status da Solicitação de Alteração:                       | Selecione +                                                                             |
| Serviços Escolares                   |                                                           |                                                                                         |
| Alimentação Escolar 🗸                | Data de Solicitação de Alteração:                         | 11/03/2019 a 15/03/2019                                                                 |
| Acompanhamento e Gestão 🔹            |                                                           | Q Pesquisar                                                                             |
| Cadastros da Supervisão<br>Alimentar |                                                           |                                                                                         |
| Produto Entrega Direta (PED) 🔹       |                                                           |                                                                                         |
| Supervisão Alimentar 👻               |                                                           |                                                                                         |
| Consulta de Inutilização             |                                                           |                                                                                         |
| Consulta de Sanitização              |                                                           |                                                                                         |
| Consulta de Situação Atípica         |                                                           |                                                                                         |
| Gestão de Estoque Escola             |                                                           |                                                                                         |
| Informações das Escolas              |                                                           |                                                                                         |
| Relatório de Quantidade de<br>Alunos |                                                           |                                                                                         |

a) Ao acessar a tela, o sistema exibe os campos de filtro "Diretoria de Ensino", "Escola", "Linha de Produto", "Produto", "Status da Solicitação de Alteração" e "Data de Solicitação de Alteração", que auxiliam na pesquisa de um registro específico. Apenas o campo Diretoria é obrigatório para realizar a pesquisa. O sistema preenche a data de solicitação de alteração automaticamente com a data início (segunda) e fim (sexta) da semana em que está sendo efetuada a consulta, podendo ser alterada conforme necessidade.

Obs: Alguns campos de filtro podem apresentar comportamentos diferentes, como já ser exibido preenchido, de acordo com o perfil e vínculos do usuário logado.

| PRODESP                  |
|--------------------------|
| Tecnologia da Informação |

| Início » Serviços Escolares » Alimentação I | Escolar » Supervisão Alimentar » Gestão de Estoque Escola |                                   |
|---------------------------------------------|-----------------------------------------------------------|-----------------------------------|
| Q Acesso rápido                             | Consultar Estoque Escola                                  | Histórico de Alteração de Estoque |
| Gestão do Sistema                           |                                                           |                                   |
| Assinatura do Servidor 🔹                    | Diretoria de Ensino:                                      | Todas 👻                           |
| Gestão Escolar                              | Escola:                                                   | Todos 💌                           |
| Cadastro de Escolas 🔹                       | Linha de Produto:                                         | Todos 👻                           |
| Pedagógico                                  | Produto:                                                  | Todos 💌                           |
| Caderno Digital                             | Status da Solicitação de Alteração:                       | Selecione                         |
| Serviços Escolares                          |                                                           |                                   |
| Alimentação Escolar 🔹                       | Data de Solicitação de Alteração:                         | 11/03/2019 à 15/03/2019           |
|                                             |                                                           | Q Pesquisar                       |

B) Ao acionar o botão "Pesquisar", o sistema exibe os registros cadastrados, de acordo com os filtros informados. A grid com os resultados da pesquisa exibe os produtos que sofreram alteração no estoque, por escola.

| Secretaria Es                                                                                 | colar Digital                                             |                                  | Você está logado com<br>? Dúvidas 2 Perfil  | o: CISE - DAAA - CE<br>Alterar Senha 0 S |  |  |  |  |  |  |
|-----------------------------------------------------------------------------------------------|-----------------------------------------------------------|----------------------------------|---------------------------------------------|------------------------------------------|--|--|--|--|--|--|
| Início » Serviços Escolares » Alimentação                                                     | o Escolar » Supervisão Alimentar » Gestão de              | Estoque Escola                   |                                             |                                          |  |  |  |  |  |  |
| Q Acesso rápido                                                                               |                                                           |                                  |                                             |                                          |  |  |  |  |  |  |
| Consultar Estoque Escola Consultar Alteração Estoque Escola Histórico de Alteração de Estoque |                                                           |                                  |                                             |                                          |  |  |  |  |  |  |
| Gestao do Sistema                                                                             |                                                           | Diretoria de Ensino: NORTE 1     |                                             |                                          |  |  |  |  |  |  |
| Assinatura do Servidor 🔹                                                                      |                                                           |                                  |                                             |                                          |  |  |  |  |  |  |
| Gestão Escolar                                                                                |                                                           | Escola: Selecione                | -                                           |                                          |  |  |  |  |  |  |
| Cadastro de Escolas 🔹                                                                         |                                                           | Linha de Produto: Todos 👻        |                                             |                                          |  |  |  |  |  |  |
| Pedagógico                                                                                    |                                                           |                                  |                                             |                                          |  |  |  |  |  |  |
|                                                                                               |                                                           | Produto: Todos *                 |                                             |                                          |  |  |  |  |  |  |
| Caderno Digital                                                                               | Status da So                                              | icitação de Alteração: Selecione | -                                           |                                          |  |  |  |  |  |  |
| Serviços Escolares                                                                            |                                                           |                                  |                                             |                                          |  |  |  |  |  |  |
| Alimentação Escolar 🔹                                                                         | Data de Solicitação de Alteração: 01/11/2018 à 15/03/2019 |                                  |                                             |                                          |  |  |  |  |  |  |
|                                                                                               |                                                           |                                  |                                             | Q Pesquisar                              |  |  |  |  |  |  |
|                                                                                               |                                                           |                                  |                                             |                                          |  |  |  |  |  |  |
|                                                                                               | 8                                                         |                                  | 🚎 Escolher Colunas 🛛 🖨 Imprimir 🛛 🧱 Gerar E | xcel 📄 Cerar PDF                         |  |  |  |  |  |  |
|                                                                                               | Mostrar 10 🚽 registros                                    |                                  | Filtro                                      |                                          |  |  |  |  |  |  |
|                                                                                               | Diretoria 👢                                               | Escola 🌐                         | Produto                                     | ↓† Detalhes ↓†                           |  |  |  |  |  |  |
|                                                                                               | NORTE 1 REPU                                              | BLICA DA COLOMBIA                | ARROZ PARBOILIZADO ¿ TIPO 1, LONGO FINO     | C                                        |  |  |  |  |  |  |
|                                                                                               | NORTE 1 FELICIA                                           | DE RINALDIS FRANCO               | ARROZ PARBOILIZADO ¿ TIPO 1, LONGO FINO     | C                                        |  |  |  |  |  |  |
|                                                                                               | NORTE 1 WALFREDO AR                                       | ANTES CALDAS PROFESSOR           | MISTURA PARA O PREPARO DE CAFÉ COM LEITE    | C                                        |  |  |  |  |  |  |
|                                                                                               | NORTE 1 ANTONIO FRANC                                     | ISCO REDONDO PROFESSOR           | MISTURA PARA O PREPARO DE CAFÉ COM LEITE    | C                                        |  |  |  |  |  |  |
|                                                                                               | NORTE 1 NOSSA                                             | SENHORA DO RETIRO                | MISTURA PARA O PREPARO DE CAFÉ COM LEITE    | C                                        |  |  |  |  |  |  |
|                                                                                               | NORTE 1 MIGUEL OL                                         | VA FEITOSA PROFESSOR             | MISTURA PARA O PREPARO DE CAFÉ COM LEITE    | C                                        |  |  |  |  |  |  |
|                                                                                               | NORTE 1 C                                                 | ACILDA BECKER                    | MISTURA PARA O PREPARO DE CAFÉ COM LEITE    | C                                        |  |  |  |  |  |  |
|                                                                                               | NORTE 1 ZORAIDE DE C                                      | AMPOS HELU PROFESSORA            | MISTURA PARA O PREPARO DE CAFÉ COM LEITE    | C                                        |  |  |  |  |  |  |
|                                                                                               | NORTE 1 JOAO NOGU                                         | EIRA LOTUFO PROFESSOR            | MISTURA PARA O PREPARO DE CAFÉ COM LEITE    | C                                        |  |  |  |  |  |  |
|                                                                                               | NORTE 1 ELIZABETH APARECID                                | A SIMOES MESQUITA PROFESSORA     | MISTURA PARA O PREPARO DE CAFÉ COM LEITE    | C                                        |  |  |  |  |  |  |
|                                                                                               | 1                                                         |                                  |                                             |                                          |  |  |  |  |  |  |

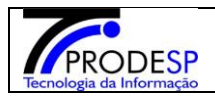

a) A grid com os resultados da pesquisa exibe os seguintes botões de ação:

→ Detalhes: Exibe todo o histórico de alterações de estoque para o produto em questão para cada escola.

| - 1-1  | •                                     |                    |                        | 5                                        |                                     |                                   |                                        |                                           | <b>?</b> Dúvidas                   | 👤 Perfil 📕 🏙 Al  | terar Senha 🛛 🔿 Sa                            |
|--------|---------------------------------------|--------------------|------------------------|------------------------------------------|-------------------------------------|-----------------------------------|----------------------------------------|-------------------------------------------|------------------------------------|------------------|-----------------------------------------------|
|        | Detalhes                              |                    |                        |                                          |                                     |                                   |                                        |                                           |                                    |                  | ×                                             |
| م<br>د | x                                     |                    |                        |                                          |                                     |                                   |                                        | Escolher Colunas                          | lmprimir                           | I Gerar Excel    | Gerar PDF                                     |
| A      | Mostrar 10 👻 registros Filtro         |                    |                        |                                          |                                     |                                   |                                        |                                           |                                    |                  |                                               |
| G      | Data ↓<br>Solicitação<br>de Alteração | Lote <sup>11</sup> | Validade <sup>‡†</sup> | Status I1<br>Solicitação<br>de Alteração | Quantidade 11<br>Disponível<br>(kg) | Quantidade 11<br>Alterada<br>Para | Responsável <sup>‡†</sup><br>Alteração | Responsável <sup>lî</sup><br>Aprov/Reprov | Data <sup>11</sup><br>Aprov/Reprov | lî<br>Observação | lî<br>Justificativa                           |
| C      | 05/11/2018<br>14:49:19                | 01                 | 11/12/2018<br>00:00:00 | Aprovado                                 | 15,00000                            | 0,00000                           | CRISTIANE<br>TEODORA<br>ABRAHAM VIEIRA | GABRIELA<br>FERREIRA DA<br>SILVA          | 08/11/2018<br>02:51:31             |                  | Não temos mais<br>este produto em<br>estoque. |
| С      | 12/02/2019<br>13:56:30                | 05                 | 07/11/2019<br>00:00:00 | Aprovado                                 | 90,00000                            | 140,00000                         | SONIA OLIVEIRA<br>DA SILVA             | GABRIELA<br>FERREIRA DA<br>SILVA          | 12/02/2019<br>18:11:13             |                  | Baixa inclusa<br>erroneamente.                |
| S      | Registros 1 a 2 de 2                  | -                  |                        |                                          |                                     |                                   |                                        |                                           |                                    | Anterior         | 1 Seguinte                                    |

b) Botão Gerar Excel: gera uma planilha em Excel, com o histórico de alterações de estoque de todos os produtos, por escola, das escolas e produtos exibidos na grid.

|                                                                      | A1         | $\bullet$ $f_x$    |                                |           |              |             |                           |                     |                                          |                                   |                      |               |                                              |
|----------------------------------------------------------------------|------------|--------------------|--------------------------------|-----------|--------------|-------------|---------------------------|---------------------|------------------------------------------|-----------------------------------|----------------------|---------------|----------------------------------------------|
| 4                                                                    | A          | В                  | С                              | D         | E            | F           | G                         | Н                   |                                          | J                                 | K                    | L             | M                                            |
| 7 RELATÓRIO DE AL TERACÕES NO ESTOQUE POR ESCOLA - DIRETORIA NORTE 1 |            |                    |                                |           |              |             |                           |                     |                                          |                                   |                      |               |                                              |
| 8 MATHIAS ARES                                                       |            |                    |                                |           |              |             |                           |                     |                                          |                                   |                      |               |                                              |
| 9                                                                    | Alteração  | Linha de Produto   | Nome do Produto                | Lote      | Validade     | Alteração   | Disponível (kg)           | Alterada Para       | Justificativa                            | Responsável Alteração             | Reprov.              | Reprovação    | Observação                                   |
| 10                                                                   | 01/11/2018 | MACARRÃO           | MACARRÃO PARAFUSO INTEGRAL     | 3         | 12/06/2019   | Aprovado    | 0                         | 20                  | Inconsistência no estoque                | GONCALVES                         | SILVA                | 01/11/2018    | <u> </u>                                     |
| 11                                                                   | 05/11/2018 | FLOCOS DE MILHO    | FLOCOS DE MILHO                | S26B03    | 26/03/2019   | Aprovado    | 8                         | 18                  | inconsistência no estoque                | GONCALVES                         | SILVA                | 05/11/2018    |                                              |
| 12                                                                   | 05/11/2018 | GRAOS IN NATURA    | LENTILHA IN NATUBA             | 108101    | 26/07/2019   | Aprovado    | 10                        | 0                   | inconsistência no estoque                | GONCALVES                         | SILVA                | 05/11/2018    | <u> </u>                                     |
| 13                                                                   | 05/11/2018 | FEUÃO              | FEMAD CABIOCA TIPO 2           | 1710      | 05/01/2019   | Anrovado    | 8                         | Û                   | inconsistência no estoque                | GONCALVES                         | SILVA                | 05/11/2018    | <u> </u>                                     |
| 14                                                                   |            |                    |                                |           |              |             |                           |                     |                                          |                                   |                      |               |                                              |
| 15                                                                   |            |                    |                                |           |              |             | PROFESSOR                 | RUBEM AZEVEDO ALVE  | x                                        |                                   |                      |               |                                              |
| 16                                                                   | Alteração  | Linha de Produto   | Nome do Produto                | Lote      | Validade     | Alteração   | Disponível (ka)           | Alterada Para       | Justificativa                            | Besponsável Alteração             | Beprov.              | Beprovação    | Observação                                   |
| 17                                                                   | 01/11/2018 | MOLHO DE TOMATE    | PEDACOS                        | 434       | 0240342020   | Anrovado    | û                         | 3.36                | Erro de contarem                         | MARCIA LI JAN HALLGBEN PAVIAN     | SILVA                | 01/11/2018    |                                              |
| 18                                                                   | 01/11/2018 | ABB07              | 48802 P01 00 TP0 2             | 12        | 01/08/2019   | Aprovado    | 0                         | 40                  | erro de contagem                         | MARCIA LI JAN HALLGREN PAVIANI    | SILVA                | 01/11/2018    |                                              |
| 19                                                                   | 011112010  | ALL NG             | AT DET GEDOTT OF               | 16        | 010012010    | Aprovado    | ů                         | 10                  | end de obildigen                         | Martela Elevente el contra antico | VILTA                | 01112010      |                                              |
| 20                                                                   |            |                    |                                |           |              |             | CA1/14.0                  |                     |                                          |                                   |                      |               |                                              |
| 20                                                                   | Alternatio | Links de Drodute   | Name de Brodute                | Lata      | Validada     | Alternatio  | GAVIAU<br>Disconíusl (kg) | Albarada Dara       | Instification                            | Persona final Alternatio          | Banzan               | Banzausala    | Observatio                                   |
| 21                                                                   | Alteração  | Ellina de Floquito | Noille do Flodato              | 200517    | 7 diludue    | Anteração   | Disponiver (kg)           | Alleraua Fara       | EDDONO CICTEMA                           | EL DIEA TAVADES DAMOS             | CILVA                | перточадао    | Observação                                   |
| 22                                                                   | 01/11/2010 | FEOLADO            | FUUCH                          | 200211    | 3010012010   | Abiovano    | 10                        | 0                   | PRODUTO LANCADO FUTUZADO                 | ELUISA I AYANES NAMUS             | OLYA                 | 01111/2010    |                                              |
|                                                                      |            |                    |                                |           |              |             |                           |                     | DENTRO DO PRAZO PORÉM O SAESP            |                                   | GABBIELA FEBBEIRA DA |               | 1 1                                          |
| 23                                                                   | 05/11/2018 | GRAOS IN NATURA    | LENTILHA IN NATURA             | 1101      | 18/09/2018   | Aprovado    | 2                         | 0                   | II NÃO FEZ A LEITURA DA BAIXA            | ELOISA TAVARES RAMOS              | SILVA                | 05/11/2018    | 1 1                                          |
| 24                                                                   |            |                    |                                |           |              |             | _                         |                     |                                          |                                   |                      |               |                                              |
| 25                                                                   |            |                    |                                |           |              |             | PLINIO DAM                | ASCO DENNA DROFESSO | )B                                       |                                   |                      |               |                                              |
| 26                                                                   | Alteração  | Linha de Produto   | Nome do Produto                | Lote      | ¥alidade     | Alteração   | Disponível (ka)           | Alterada Para       | Justificativa                            | Responsável Alteração             | Beprov.              | Beprovação    | Observação                                   |
| 27                                                                   | 01/11/2018 | ABBOZ              | ABBOZINTEGBAL                  | 7         | 09/05/2019   | Aprovado    | 30                        | 20                  | Fiz a baixa normal não sei o que houve   | BEGIANE CEOLIN                    | SLVA                 | 04/11/2018    |                                              |
| 28                                                                   | 01/11/2018 | ABBDZ              | ABBOZ POLIDO TIPO 2            | 13        | 17/08/2019   | Anrovado    | 210                       | 90                  | Fiz a baixa pormal não sei o que bouve   | BEGIANE CEDLIN                    | SILVA                | 04/11/2018    |                                              |
| 29                                                                   | 01/11/2018 | PESCADO            | POUCH                          | 3631 0005 | 05/01/2020   | Anrovado    | 24                        | 12                  | Fiz a baixa pormal pão sei o que bouve   | BEGIANE CEDLIN                    | SILVA                | 04/11/2018    |                                              |
| 30                                                                   | 01/11/2018 | BEBIDALÁCTEALIHT   | FBUTAS                         | 14        | 06/02/2019   | Anrovado    | 544 5378                  | 594 7344            | Fiz a baixa pormal pão sei o que bouve   | BEGIANE CEDUN                     | SILVA                | 04/11/2018    |                                              |
| 31                                                                   | 01/11/2018 | CONGELADA          | CONG                           | 180801    | 01/08/2019   | Anrovado    | 14                        | 52                  | Fiz a baixa normal não sei o que houve   | BEGIANE CEDUN                     | SILVA                | 04/11/2018    |                                              |
| 32                                                                   | 01/11/2019 | CONGELADA          | CONG                           | 1000001   | 22/09/2019   | Aprovado    | 112                       | 30                  | Fiz a baixa normal não sei o que houve.  | BEGIANE CEOLIN                    | SILVA                | 04/11/2010    | +                                            |
| 33                                                                   | 01/11/2018 | LEGUMINOSAS        | FBVI HASECA                    | 014       | 02/11/2018   | Aprovado    | 20                        | 0                   | Fiz a baiva normal não sei o que houve   | BEGIANE CEDUN                     | SILVA                | 04/11/2018    | <u> </u>                                     |
| 34                                                                   | 01/11/2018 | EARINÁCEOS         | EABINHA MANDIDCA SECA E FINA   | 3         | 02/05/2019   | Aprovado    | 12                        | 0                   | Fiz a baiva normal não sei o que houve   | BEGIANE CEDUN                     | SILVA                | 04/11/2018    |                                              |
| 35                                                                   | 01/11/2018 | GRADSINNATURA      | I FNTI HA INNATI BA            | 106101    | 20/04/2019   | Aprovado    | 97                        | 100                 | Fiz a baiva pormal pão sei o que house.  | BEGIANE CEDUN                     | SILVA                | 04/11/2018    | <u> </u>                                     |
| 35                                                                   | 011112010  | GINGONNATION       | MASSA DE SÉMOLA COM OVOS TIPO  | 100101    | LOIONLOID    | nprovideo   | -                         | 100                 | The a balla normal hab ber o que nouve.  | TROUTINE OF OFTIN                 | GABBIELA FEBBEIBA DA | 04182010      | <u> </u>                                     |
| 36                                                                   | 01/11/2018 | MACARRÃO           | TORTILHONE                     | 10        | 14/08/2019   | Aprovado    | 10                        | 50                  | Fiz a baixa normal, não sei o que houve. | REGIANE CEOLIN                    | SILVA                | 04/11/2018    | 1 1                                          |
|                                                                      |            |                    | MASSA DE SÉMOLA COM VEGETAIS - |           |              |             |                           |                     |                                          |                                   | GABRIELA FERREIRA DA |               |                                              |
| 37                                                                   | 01/11/2018 | MACARRÃO           | TIPO PARAFUSO                  | 1         | 02/07/2019   | Aprovado    | 10                        | 0                   | Fiz a baixa normal, não sei o que houve. | REGIANE CEOLIN                    | SILVA                | 04/11/2018    | 1 1                                          |
| 38                                                                   | 01/11/2018 | ÓLEO DE SOJA       | ÓLEO DE SDJA                   | 70518     | 05/03/2019   | Aprovado    | 41,4                      | 33,12               | Fiz a baixa normal, não sei o que houve. | REGIANE CEOLIN                    | SILVA                | 04/11/2018    |                                              |
|                                                                      |            |                    |                                |           |              |             |                           |                     | A baixa foi dada normal, não sei o que   |                                   | GABRIELA FERREIRA DA |               |                                              |
| 39                                                                   | 05/11/2018 | PESCADO            | SARDINHA EM ÓLEO COMESTÍVEL    | 00074G    | 15/03/2022   | Aprovado    | 193,8                     | 244,8               | houve                                    | REGIANE CEOLIN                    | SILVA                | 05/11/2018    |                                              |
|                                                                      |            |                    |                                |           |              |             |                           |                     | A baixa foi dada normal, não sei o que   |                                   | GABRIELA FERREIRA DA |               |                                              |
| 40                                                                   | 05/11/2018 | TEMPEROS           | TEMPERO ALHO CEBOLA            | 441       | 09/01/2019   | Aprovado    | 39,2                      | 36                  | houve                                    | REGIANE CEOLIN                    | SILVA                | 05/11/2018    |                                              |
| 41                                                                   | 0102000    | DISCOLTO DOCE      | DISCOITO DOCE MARIA            | l .       | 1010520010   | Annousda    | 122.4                     | 115.0               | A baixa foi dada normal, nao sei o que   | REGIME CEOLIN                     | GABHIELA FERREIRA DA | 0000000       | 1 1                                          |
| 41                                                                   | 1011212010 | BISCOTTO DOCE      | DISCOLO DOCE TIPO SEQUE MARK   | ,<br>,    | 1010/01/2013 | Abiovado    | 122,7                     | 110,2               | A bains foi dada pormal pão coi o que    | HEGIMAE GEDEIN                    |                      | 1011212010    |                                              |
| 42                                                                   | 10/12/2018 | BISCOITO DOCE      | SABOR LEITE                    | 3         | 07/04/2019   | Aprovado    | 20                        | 45                  | houve                                    | REGIANE CEOLIN                    | SILVA                | 10/12/2018    |                                              |
|                                                                      |            | 51000110 2002      | UNDUTLETE                      | Ľ         |              | - Intereste |                           | 10                  | A baixa foi dada normal, não sei o que   |                                   | GABRIELA FERREIRA DA | TOTAL COTO    | <u>                                     </u> |
| 43                                                                   |            | 0.0000.000.000     | CHOCOLATE EMPÓ                 | A100      | 20/03/2019   | Anrovado    | 50                        | 80                  | houve                                    | REGIANE CEOLIN                    | SLVA                 | 10/12/2018    |                                              |
|                                                                      | 10/12/2018 | CHUCULATEEMIPU     | LI CHOCOLA IE EMIPO            | MIU0      | FOLOOLFOID   |             |                           |                     |                                          |                                   |                      | TALLER AND IN | 1                                            |
|                                                                      | 10/12/2018 | CHUCULATEEMIPU     | CHOCOLATEEMING                 | Aluo      | 2010012010   |             |                           |                     | A baixa foi dada normal, não sei o que   |                                   | GABRIELA FERREIRA DA | 1011010-0010  | <u> </u>                                     |